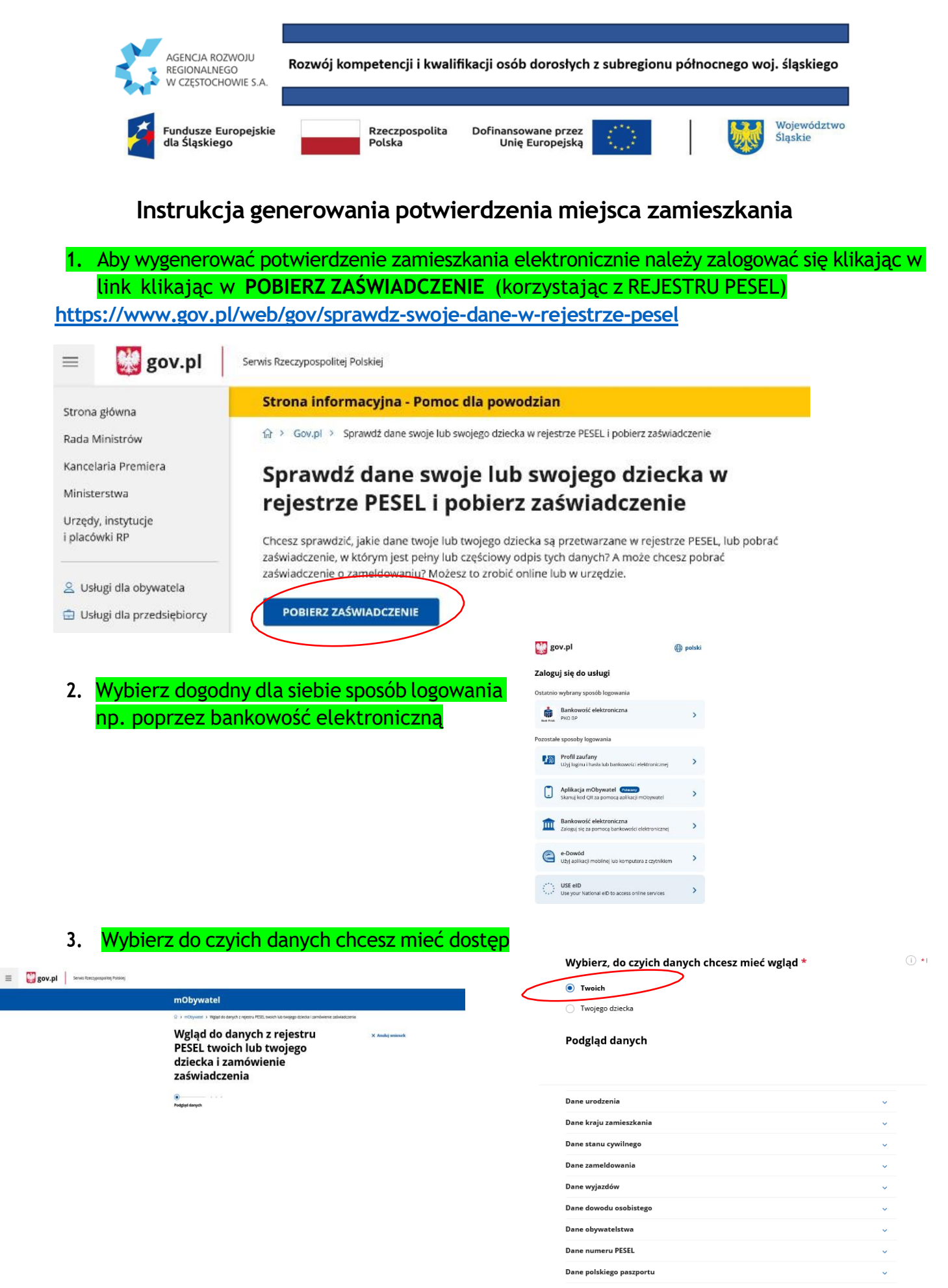

Dane statusu cudzoziemca Dane dokumentu tożsamości cudzoziemca Dane zgonu

ANULUJ

ZAMÓW ZAŚWIADCZENIE

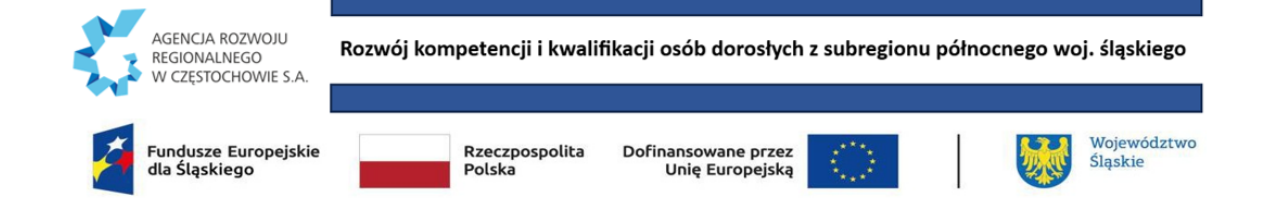

#### 4. Wybierz dane do zaświadczenia i podpisz podpisem elektronicznym

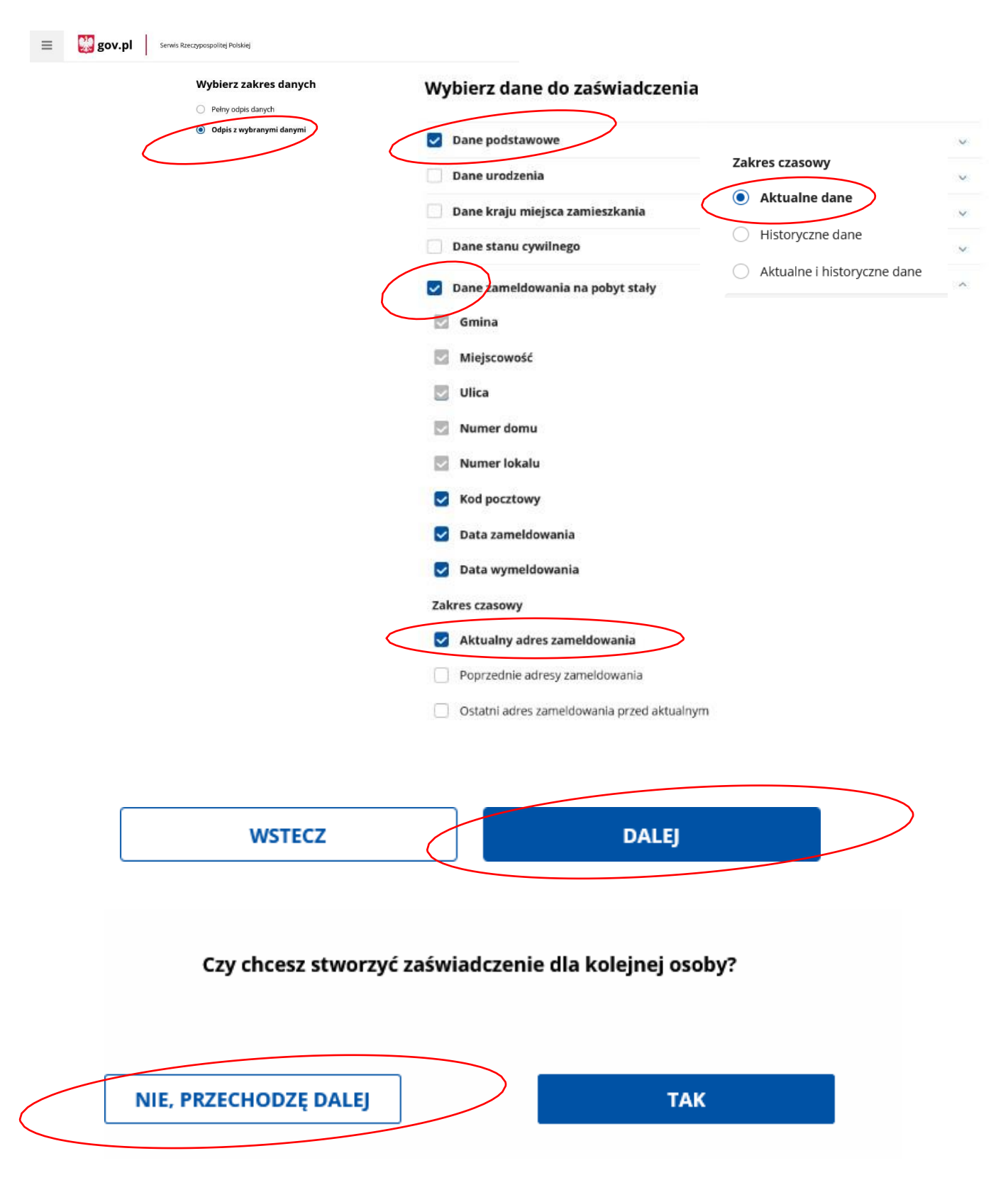

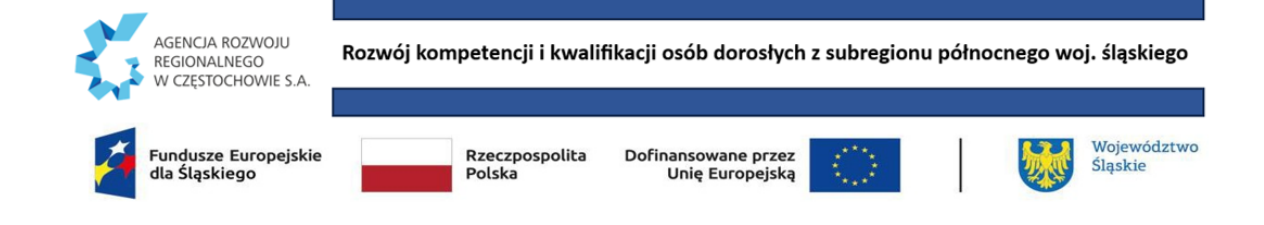

### 5. Podpisz elektronicznie wniosek

e-podpis

# Podgląd danych wybranych do zaświadczenia

#### Organ, który przyjmie wniosek

MINISTER WŁAŚCIWY DO SPRAW INFORMATYZACJI

|                                          | Twoje dane                                                                              |                                                                                                    |  |
|------------------------------------------|-----------------------------------------------------------------------------------------|----------------------------------------------------------------------------------------------------|--|
|                                          | lmię:                                                                                   |                                                                                                    |  |
|                                          | Nazwisko:                                                                               |                                                                                                    |  |
|                                          | Numer PESEL: 82022503691                                                                |                                                                                                    |  |
|                                          | WYBRANY ZAKRES DANYCH                                                                   |                                                                                                    |  |
|                                          | Dane podstawowe – Aktualne dane                                                         |                                                                                                    |  |
|                                          | Numer PESEL                                                                             |                                                                                                    |  |
|                                          | <ul> <li>Nazwisko</li> </ul>                                                            |                                                                                                    |  |
|                                          | <ul> <li>Imię pierwsze</li> </ul>                                                       |                                                                                                    |  |
|                                          | Dane zameldowania na pobyt stały – Aktualny adres zameldowania                          |                                                                                                    |  |
|                                          | • Gmins                                                                                 |                                                                                                    |  |
|                                          | Miejscowość                                                                             |                                                                                                    |  |
|                                          | Ulics     Numer domu                                                                    |                                                                                                    |  |
|                                          | Numer lokalu                                                                            |                                                                                                    |  |
|                                          | Kod pocztowy                                                                            |                                                                                                    |  |
|                                          | • Data zameldowania                                                                     |                                                                                                    |  |
|                                          | Data wymeldowania                                                                       |                                                                                                    |  |
|                                          | Uwagał jeśli widzisz błędy na podglądzie dokumentu, wr<br>WRÓĆ DO USŁUGI     PODP       | óć do edycji:<br><mark>vsz i wyśluj</mark>                                                                                                    |  |
| e-podpis                                 |                                                                                         | e-podpis                                                                                                    |  |
|                                          |                                                                                         |                                                                                                    |  |
| Visluga cyfrowa Podgląd Wybór sposobu Po | dpis Kaniec                                                                             |                                                                                                    |  |
| podpisu                                  |                                                                                         | ••• • • • • • • • • • • • • • • • • • •                                                                                                     |  |
| wybierz podpis                           |                                                                                         | Usługa cyfrowa Podgląd Wybór sposobu Podpis Koniec                                                                                                    |  |
| Podpis zaufany                           | Podpis osobisty Podpis kwalifikowany                                                    | podpisu                                                                                                    |  |
|                                          | Podpis zaufany<br>Do złożenia podpisu zaufanego wykorzystasz profil zaufany lub e-dowód | Wybierz sposób złożenia podpisu zaufanego         Profil zaufany         Do złożenia podpisu zaufanego użyjesz    Profil osobisty w e-dowodzie Do złożenia podpisu zaufanego użyjesz |  |
|                                          | PRZEJOŻ DO PODPISU                                                                      | profilu zaufanego profilu osobistego                                                                                                    |  |

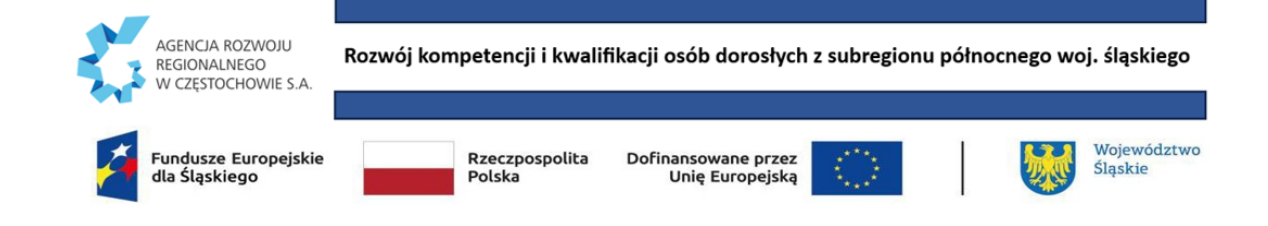

### 6. Zgodnie z komunikatem zaświadczenie będzie do pobrania na skrzynce mailowej EPUAP po około 10 minutach.

| ≡ | 🔛 gov.pl | Serwis Rzeczypospolitej Polskiej |                                                                                                    |
|---|----------|----------------------------------|----------------------------------------------------------------------------------------------------|
|   |          |                                  | mObywatel                                                                                                    |
|   |          |                                  | ☆ ➤ mObywatel ➤ Wgląd do danych z rejestru PESEL twoich lub twojego dziecka i zamówienie zaświadczenia                                 |
|   |          |                                  | Dziękujemy!<br>Twoje zaświadczenie wkrótce                                                                                             |
|   |          |                                  | będzie gotowe                                                                                                    |
|   |          |                                  | W ciągu 10 minut otrzymasz zaświadczenie na skrzynkę Gov (ePUAP).                                                                      |
|   |          |                                  | Zaświadczenie jest dokumentem PDF z pieczęcią elektroniczną. Nie drukuj<br>go. Wydruk nie ma mocy prawnej i odbiorca może go nie uznać |
|   |          |                                  | PRZEJDŹ DO MOBYWATELA PRZEJDŹ DO SKRZYNKI GOV (EPUAP)                                                                                  |
|   |          |                                  |                                                                                                    |

Poniżej jest WZÓR ZAŚWIADCZENIA

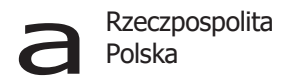

MINISTER WŁAŚCIWY DS. INFORMATYZACJI

EL/U/1

03-12-2024

Sygnatura wnioskodawcy:

## Zaświadczenie z rejestru PESEL

Podstawa prawna: art. 45 ust. 4-9 ustawy z dnia 24 września 2010 r. o ewidencji ludności.

#### Dane osoby, której dotyczy wniosek

| Imię (imiona)                                 | JAN                                                                                      |
|-----------------------------------------------|------------------------------------------------------------------------------------------|
| Nazwisko                                      | NOWAK                                                                                    |
| Numer PESEL                                   | 1111111111                                                                               |
| Adres zameldowania na pobyt stały             | <b>Dane adresowe</b><br>CZĘSTOCHOWA, UL. ŚLASKA 8, gm. CZĘSTOCHOWA<br>w. ŚLĄSKIE, 42-202 |
| Data zameldowania na pobyt stały              | 14-03- 2000                                                                              |
| Data wymeldowania z miejsca pobytu<br>stałego | BRAK DANYCH                                                                              |

#### DOKUMENT DEMONSTRACYJNY

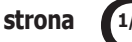